# 项目管理平台操作手册 ( 教师版 )

1. 通过 <u>https://shisupms.zhihuishu.com/</u>进入项目评审平台。

| 项目管理平台                                                         | 💮 上海外国语大学             |
|----------------------------------------------------------------|-----------------------|
| Project review<br>Management<br>Platform                       | 手机号登录 工号登录            |
| 专注于项目的申报、评审、验收结<br>项、监管等全生命周期的一体化管<br>理,实现各类信息数据集中管理和流<br>程化管理 | □ 请输入手机号<br>□ 请输入您的密码 |
|                                                                | 登录 忘记密码 其他登录方式        |
|                                                                | 统一身份登录                |
|                                                                |                       |

2. 点击"统一身份登录"按钮, 输入统一身份认证账号进入系统。

| 项目管理平台                                                 | 💮 上海外国语大学                |  |
|--------------------------------------------------------|--------------------------|--|
| Project review<br>Management<br>Platform               | 手机号登录 工号登录               |  |
|                                                        | 日 请输入手机号                 |  |
| 专注于项目的申报、评审、验收结<br>项、监管等全生命周期的一体化管<br>理,实现各类信息数据集中管理和流 | <b>台</b> 请输入您的密码         |  |
| 程化管理                                                   | 登录                       |  |
|                                                        | 忘记密码                     |  |
|                                                        | <u>其他</u> 登泉方式<br>第一身份登录 |  |
|                                                        |                          |  |

3. 在导航页点击"项目申报",进入项目申报页面。我们可以在该模块中查看到 所有可以申报的项目,选择要申报的项目,进入项目申报介绍页。

| 上海外国语大<br>Project review manage | 学评审平台<br>ament platform                |            |                                  | ■ 我的项目 ● MOOC |
|---------------------------------|----------------------------------------|------------|----------------------------------|---------------|
| 首页                              | 项目申报                                   | 立项公示       | 成果公示                             | 通知公告          |
| 项目申报                            |                                        |            | 1                                | 搜索标题 Q        |
| 全部项目                            | 2022年慕课建设项目立项申措                        | ž          |                                  |               |
| 优秀教学奖                           | • 申报中                                  |            |                                  | 立即申报          |
| 校级教育教学改                         | 项目类型:校级慕课建设项目 立项                       | 机构: —— 申报时 | 前: 2022-09-06 00:00 至 2022-09-26 | 00:00         |
| 上海高校市级重                         |                                        |            |                                  |               |
| 开课审议                            | 2022年人才培养方案评审 <ul> <li>申报结束</li> </ul> |            |                                  | 本字论注入         |
| 新增专业评审                          | 项目类型:人才培养方案评审 立项                       | 机构: —— 申报时 | 前: 2022-07-14 00:00 至 2022-08-06 | 旦有评词 2        |
| 校级慕课建设项目                        |                                        |            |                                  |               |
| 宝钢奖                             | 2022年宝钢优秀学生奖评审                         |            |                                  |               |
| 人才培养方案评审                        | ● 申报结束                                 |            |                                  | 查看详情 >        |

4. 在申报项目详情页中,可查看项目说明及项目相关注意事项,如需要申报,

点击"立即申报"操作按钮,进入申报页面,按照页面提示填写相关内容,确认 无误后点击"提交"。

| < 2022年慕课               | 建设项目立项申报                                                               |                | 查看项目说明 保存 提交 |
|-------------------------|------------------------------------------------------------------------|----------------|--------------|
| 关于开。                    | 展2022年慕课建设项目立项申报工作的<br>122-09-06 00:00:00 至2022-09-26 00:00:00 重都的成现 > | 通知             |              |
| 申报人                     | MOOCJS 测试部                                                             |                |              |
| * 我的申报                  | 请输入要申报的项目名称                                                            |                |              |
| * 申报机构                  | 测试部                                                                    |                |              |
| 团队成员                    | +添加成员                                                                  |                |              |
| 我的申报标<br>* 上海外国语        | 材料<br>吾大学蜀壤建设项目立项申报表                                                   | 土下载申振機版        |              |
|                         | +选择要上传的文件                                                              |                |              |
| * 上海外国语                 | 吾大学慕课建设项目立项申报汇总表                                                       | <b>坐下载申报模版</b> |              |
|                         | +选择要上传的文件                                                              |                |              |
| <b>课程视频样(</b><br>申报说明:如 | <b>朔</b><br>有,调进文。                                                     |                |              |
| 申报链接                    | 1                                                                      | ◎ 预览 直 删除      |              |
| 链接                      | 请输入申报链接地址                                                              |                |              |

## 5. 提交后在申报确认页,可以预览已上传的申报内容,确认无误后,点击"确

## 认提交"即可。

| 慕课申报书<br><sup>申报人:MOOCJS</sup> | 所属学院:测试部                          | 申报机构:测试部                                                             | 团队成员:             |                      |          |
|--------------------------------|-----------------------------------|----------------------------------------------------------------------|-------------------|----------------------|----------|
| 慕课申报书.docx                     |                                   |                                                                      |                   | * 上海外国语大学募课建设项目      | 立项申报表    |
|                                |                                   |                                                                      | ^                 | w 慕课申报书.docx         | <u>*</u> |
|                                |                                   |                                                                      | - 1               | * 上海外国语大学募课建设项目<br>表 | 立项申报汇总   |
|                                | 关于开展 2022 年慕课建设项                  | 目立项申报工作的通知                                                           |                   | ₩ 慕课汇总表.docx         |          |
|                                |                                   |                                                                      | 课程视频样例            |                      |          |
|                                | 各单位:                              |                                                                      |                   | 暂未上传                 |          |
| 为进一步推进学校慕课(大规模在线开放课程)建设和应用,探   |                                   |                                                                      |                   |                      |          |
| 索教育教学模式改革,建设一批在国家高等教育智慧教育平台等全国 |                                   |                                                                      |                   |                      |          |
| 性公开课程平台或境外公开课程平台上线的优质慕课,推动学校教育 |                                   |                                                                      |                   |                      |          |
|                                | 教学高质量发展,现决定启动 2022 年慕课建设项目立项申报工作, |                                                                      |                   |                      |          |
|                                | 有关事项通知如下:                         |                                                                      |                   |                      |          |
|                                | 一、工作要求                            |                                                                      |                   |                      |          |
|                                | 法 & 前 ⇔ 相 柷 // ¥ 工 hr 毘 並 涌 言 傑   | <ul> <li>一 1009</li> <li>二 一 1009</li> <li>二 一 一 一 一 1009</li> </ul> | % <del>(+</del> ) |                      |          |

#### 6. 点击"我的项目",进入我的项目页面。在我的项目中,可以查看到所有已经

| 申报过的项目。                                           |               |                                                           |
|---------------------------------------------------|---------------|-----------------------------------------------------------|
| 上海外国语大学评审平台<br>Project review management platform |               | <ul><li> 我的项目</li><li> 我的项目</li></ul>                     |
| 我的项目                                              |               |                                                           |
| <b>慕课申报书</b><br>项目名称:2022年幕课建设项目立项申报              | 项目类型:校级幕课建设项目 | <ul> <li>軍核中</li> <li>关于开展2022年募课建设项目立项申报工作的通知</li> </ul> |
|                                                   |               |                                                           |
|                                                   |               |                                                           |
|                                                   |               |                                                           |
|                                                   |               |                                                           |

## 7. 在列表中点击要查看的项目,进入项目详情,在详情中可查看项目下各阶段

#### 的状态以及申报的材料。

| 上海外国语大学评审平台<br>Project review management platform                         | ■ 我的项目 ● MOOC    |
|---------------------------------------------------------------------------|------------------|
| 2022年募课建设项目立项申报<br>项目周期: 2022-09-06 00:00至2022-09-26 00:00 项目类型: 校级募课建设项目 | 查看项目说明 >         |
| <b>慕课申报书</b><br>申报机构:测试部<br>项目状态: ● 审核中 查看流程进度 >                          | 材料撤回             |
| 我的申报                                                                      | <b>查看</b> 阶段说明 > |
| 上海外国语大学慕课建设项目立项申报表<br>高课申报书.docx                                          |                  |
| 上海外国语大学慕课建设项目立项申报汇总表                                                      |                  |
| 高、幕课汇总表 docx                                                              |                  |
| 课程视频样例                                                                    |                  |
| 智未上传                                                                      |                  |
|                                                                           |                  |